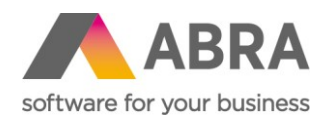

# ZÁLOHA A OBNOVA ABRA GEN®

# DB MS SQL

Datum: 3. prosince 2018 Vypracoval: Jiří Semrád

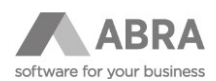

# OBSAH

| 1. | ÚVOD                     |          |                                                              | 3  |  |  |
|----|--------------------------|----------|--------------------------------------------------------------|----|--|--|
|    | 1.1                      | ÚVODN    | Í PODMÍNKY                                                   | 3  |  |  |
| 2. | ZÁLOF                    | HOVÁNÍ / | ABRA GEN MS SQL                                              | 3  |  |  |
|    | 2.1                      | 3        |                                                              |    |  |  |
|    | 2.2                      | PLÁNO\   | /ANÁ ZÁLOHA ABRA GEN MS SQL                                  | 3  |  |  |
|    |                          | 2.2.1    | NASTAVENÍ DATABÁZÍ ABRA GEN MS SQL                           | 3  |  |  |
|    |                          | 2.2.2    | PRAVIDELNÁ PLNÁ ZÁLOHA DATABÁZÍ ABRA GEN MS SQL              | 6  |  |  |
|    |                          | 2.2.3    | PRAVIDELNÁ ZÁLOHA TRANSAKČNÍCH LOGŮ DATABÁZÍ ABRA GEN MS SQL | 10 |  |  |
|    | 2.3                      | PLÁNO\   | /ANÁ ZÁLOHA SOUBORU STORAGE.STF                              | 12 |  |  |
| 3. | OBNOVA ABRA GEN MS SQL12 |          |                                                              |    |  |  |
|    | 3.1                      | ZÁKLAD   | DNÍ POPIS                                                    | 13 |  |  |
|    | 3.2                      | OBNOV    | A DATABÁZE ABRA GEN MS SQL                                   | 13 |  |  |
| 4. | ZÁVĚF                    | ξ        |                                                              | 16 |  |  |

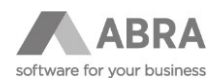

# 1. ÚVOD

Dokument popisuje postup jak nastavit automatické zálohování ABRA Gen s DB MS SQL.

# 1.1 ÚVODNÍ PODMÍNKY

Níže uvedený postup je vytvořen v prostředí databázového serveru s operačním systémem Windows Server 2016 a Microsoft SQL Server 2016 Standard. Pro ostatní podporované verze databázového serveru MS SQL je postup analogický. Seznam podporovaných verzí MS SQL je k dispozici v technické dokumentaci help.abra.eu v sekci Databázový server. Postup není vhodný pro Microsoft SQL Server Express.

# 2. ZÁLOHOVÁNÍ ABRA GEN MS SQL

# 2.1 ZÁKLADNÍ POPIS

ABRA Gen s podporou MS SQL ukládá svá data do databáze MS SQL. Jedno spojení je reprezentováno jednou databází. Zálohování doporučujeme provádět pravidelně v režimu: plná záloha jednou denně, záloha logů vícekrát za den, např. jednou za hodinu. Tyto zálohy je vhodné ukládat na jiné úložiště, než jsou umístěny produkční databáze. Dále doporučujeme pravidelně kontrolovat stav zálohování ať už ručně či automaticky monitorovacím nástrojem a obnovitelnost záloh.

Kromě těchto dat ABRA Gen je nutné zálohovat i soubor Storage.STF. Níže jsou popsány postupy jak tato data zálohovat.

#### 2.2 PLÁNOVANÁ ZÁLOHA ABRA GEN MS SQL

Pro naplánování pravidelné zálohy databází ABRA Gen použijeme management nástroj SQL Management Studio. Tento nástroj je v některých verzích SQL součástí instalace, v jiných je nutné jej doinstalovat ze samostatného instalačního balíčku.

Po provedení níže uvedeného nastavení docílíme:

- Pravidelného zálohování celé databáze jednou za den
- Pravidelného zálohování transakčních logů databáze jednou za hodinu
  - Automatického odmazávání starších záloh

Pozn.: Níže uvedený postup je pouze příklad. Ve vašem prostředí se mohou vyskytovat odlišnosti, jiné názvy databází, další databáze jiných systémů apod.

Před nastavením zálohování zjistíme názvy databází, které ABRA Gen využívá, a nastavíme jim správné parametry.

#### 2.2.1 NASTAVENÍ DATABÁZÍ ABRA GEN MS SQL

Pro správné fungování procesu zálohování doporučujeme nastavit na databázích ABRA Gen recovery model Full.

1) Pomocí nástroje DBAdmin.exe, který se nachází v instalačním adresáři ABRA Gen, zjistíme názvy databází, které ABRA využívá.

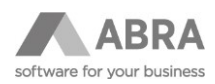

| 🔩 Průvodce nastavením spojení                            |      |       |               |               |                |                | ● 🛛 😣  |
|----------------------------------------------------------|------|-------|---------------|---------------|----------------|----------------|--------|
| <b>Operace</b><br>Vyberte operaci, kterou chcete provést |      |       |               |               |                |                | Ŧ      |
| Funkce:                                                  |      | () Up | date databáze |               |                |                |        |
| 🔿 Odebrat spojení                                        |      | Ob    | nova databáze | :             |                |                |        |
| 🔿 Editovat spojení                                       |      |       |               |               |                |                |        |
| Existující spojení:                                      |      |       |               |               |                |                |        |
| Název                                                    | Stav | Zámek | OID infix     | Databá        | ze             |                |        |
| Data                                                     | ОК   | Ne    | 1             | localhos      | t\ABRA_Data    |                |        |
|                                                          |      |       |               |               |                |                |        |
|                                                          |      |       |               |               |                |                |        |
|                                                          |      |       |               |               |                |                |        |
|                                                          |      |       |               |               |                |                |        |
|                                                          |      |       |               |               |                |                |        |
|                                                          |      |       |               |               |                |                |        |
|                                                          |      |       |               |               |                |                |        |
|                                                          |      |       | << [          | <u>P</u> rvní | < <u>Z</u> pět | <u>D</u> ále > | Storno |

V našem případě spojení Data využívá databázi "ABRA\_Data" umístěnou na MS SQL serveru "localhost". Informace o jednotlivých spojeních lze získat i pomocí příkazového řádku a nástroje DBAdminCmd.exe.

2) Spustíme SQL Management Studio a připojíme se do databáze MS SQL.

Potřebujeme k tomu:

- SQL Management Studio
- Přístupová oprávnění k SQL serveru

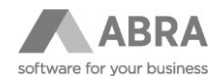

| Aircrosoft SQL Server Management Studio (Administrator)<br>File Edit View Debug Tools Window Help |                                  |                                |                                  | Quick Launch (Ctrl+Q) | ₽ = ■ × |
|---------------------------------------------------------------------------------------------------|----------------------------------|--------------------------------|----------------------------------|-----------------------|---------|
| 🗄 O - O   招 - ʿ」 - 😩 🗎 🔐 🛤 New Query 🚇 🖓 🖓 🖓 🎧 🕼 () 🐰 🗇 台   ジ - で -   図   [                       | -                                | - 📰 Generic Debugger -         | - 🧖                              | - 🗊 🗲 🟛 🗑 - 🖕         |         |
| Object Explorer → 9 ×<br>Connect - ¥ 14 = 17 C →                                                  |                                  |                                |                                  |                       |         |
|                                                                                                   | 교 <sup>월</sup> Connect to Server |                                | ×                                |                       |         |
|                                                                                                   |                                  | SQL Server                     |                                  |                       |         |
|                                                                                                   | Server type:<br>Server name:     | Database Engine                | <ul> <li>✓</li> <li>✓</li> </ul> |                       |         |
|                                                                                                   | Authentication:                  | Windows Authentication         | ~                                |                       |         |
|                                                                                                   | Password:                        | Su saministrator               |                                  |                       |         |
|                                                                                                   |                                  | Hemember password              |                                  |                       |         |
|                                                                                                   |                                  | Connect Cancel Help Options >> |                                  |                       |         |
|                                                                                                   |                                  |                                |                                  |                       |         |
|                                                                                                   |                                  |                                |                                  |                       |         |
|                                                                                                   |                                  |                                |                                  |                       |         |
|                                                                                                   |                                  |                                |                                  |                       |         |
|                                                                                                   |                                  |                                |                                  |                       |         |
|                                                                                                   |                                  |                                |                                  |                       |         |
|                                                                                                   |                                  |                                |                                  |                       |         |
|                                                                                                   |                                  |                                |                                  |                       |         |
| Ready                                                                                             |                                  |                                |                                  |                       | đ       |

3) U databází ABRA nastavíme Recovery model "Full", tzn. od této chvíle bude databáze generovat transakční logy.

POZOR: Transakční log je nutné pravidelně zálohovat, jinak se bude neúměrně zvětšovat a může zaplnit diskový prostor, na kterém je umístěn.

| Kicrosoft SQL Server Management Studio (Administrator)             |                                 |                                                                   |                               | Quick Launch (Ctrl+Q) |
|--------------------------------------------------------------------|---------------------------------|-------------------------------------------------------------------|-------------------------------|-----------------------|
| <u>File Edit View Debug Tools Window H</u> elp                     |                                 |                                                                   |                               |                       |
| 🔆 🖸 - 🖸 - 🖆 🔛 🔐 🔛 New Query 🗯 🖓 🕅 🔝 🕼                              | ※ 凸 命   ツ - ペ -   122           | - 🚽 Gene                                                          | rric Debugger 👻 🚽 🏓           | - 🖓 🗡 🖮 🖓 - 🖕         |
| Object Explorer 👻 🖗 🗙                                              |                                 |                                                                   |                               |                       |
| Connect -                                                          | Database Properties - ABRA      | _Data                                                             | – 🗆 ×                         |                       |
| E SQCZ-JISE-TEST1 (SQL Server 13.0.5026                            | Select a page                   | C Societ - O Halo                                                 |                               |                       |
| Databases System Databases                                         | € General                       | T actific . C Lingle                                              |                               |                       |
| 🗉 🛑 Database Snapshots                                             | Filegroups                      | Collation: SQL_                                                   | Latin1_General_CP1250_CI_AS ~ |                       |
| BRA_Data     Security                                              | Options Change Tracking         | Recovery model: Simple                                            | • ~                           |                       |
|                                                                    | Permissions                     | Compatibility level: Bulk-k                                       | ogged                         |                       |
| Explication     PolyBase                                           | P Mirroring                     | Containment type: Simple                                          | ·                             |                       |
| Always On High Availability                                        | Cuery Store                     | Other options:                                                    |                               |                       |
| E      Management     Management     Enterration Services Catalogs |                                 | 21                                                                |                               |                       |
|                                                                    |                                 | Close Cursor on Commit Enabled                                    | False                         |                       |
| XEvent Profiler                                                    |                                 | Default Cursor     Database Scoped Configurations                 | GLOBAL                        |                       |
|                                                                    |                                 | Legacy Cardinality Estimation                                     | OFF                           |                       |
|                                                                    |                                 | Max DOP                                                           | 0                             |                       |
|                                                                    | Connection                      | Max DOP For Secondary<br>Parameter Sniffing                       | ON                            |                       |
|                                                                    | SQCZ-JISE-TEST1                 | Parameter Shiffing For Secondary                                  | PRIMARY                       |                       |
|                                                                    | Connection:<br>SQ\administrator | Query Optimizer Fixes For Secondary                               | PRIMARY                       |                       |
|                                                                    | VI Mew connection properties    | <ul> <li>FILESTREAM</li> <li>FILESTREAM Directory Name</li> </ul> |                               |                       |
|                                                                    |                                 | FILESTREAM Non-Transacted Access                                  | Off                           |                       |
|                                                                    |                                 | Allow Snapshot Isolation                                          | True                          |                       |
|                                                                    | Progress                        | ANSENTED Default                                                  | False                         |                       |
|                                                                    | Ready                           |                                                                   |                               |                       |
|                                                                    | -485                            |                                                                   |                               |                       |
|                                                                    |                                 |                                                                   | OK Cancel                     |                       |
|                                                                    |                                 |                                                                   | al                            |                       |
|                                                                    |                                 |                                                                   |                               |                       |
|                                                                    |                                 |                                                                   |                               |                       |
|                                                                    |                                 |                                                                   |                               |                       |
|                                                                    |                                 |                                                                   |                               |                       |
|                                                                    |                                 |                                                                   |                               |                       |
| Ready                                                              |                                 |                                                                   |                               |                       |
|                                                                    |                                 |                                                                   |                               |                       |

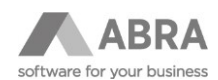

#### 2.2.2 PRAVIDELNÁ PLNÁ ZÁLOHA DATABÁZÍ ABRA GEN MS SQL

Nastavíme plné zálohování databází ABRA včetně automatického odmazávání starých záloh.

Pozn.: V tomto příkladu jsme se rozhodli uchovávat zálohy 14 dní.

1) V SQL Management Studiu spustíme vytvoření tzv. maintenance plánu s průvodcem (Management-Maintenance Plans-Maintenance Plan Wizard)

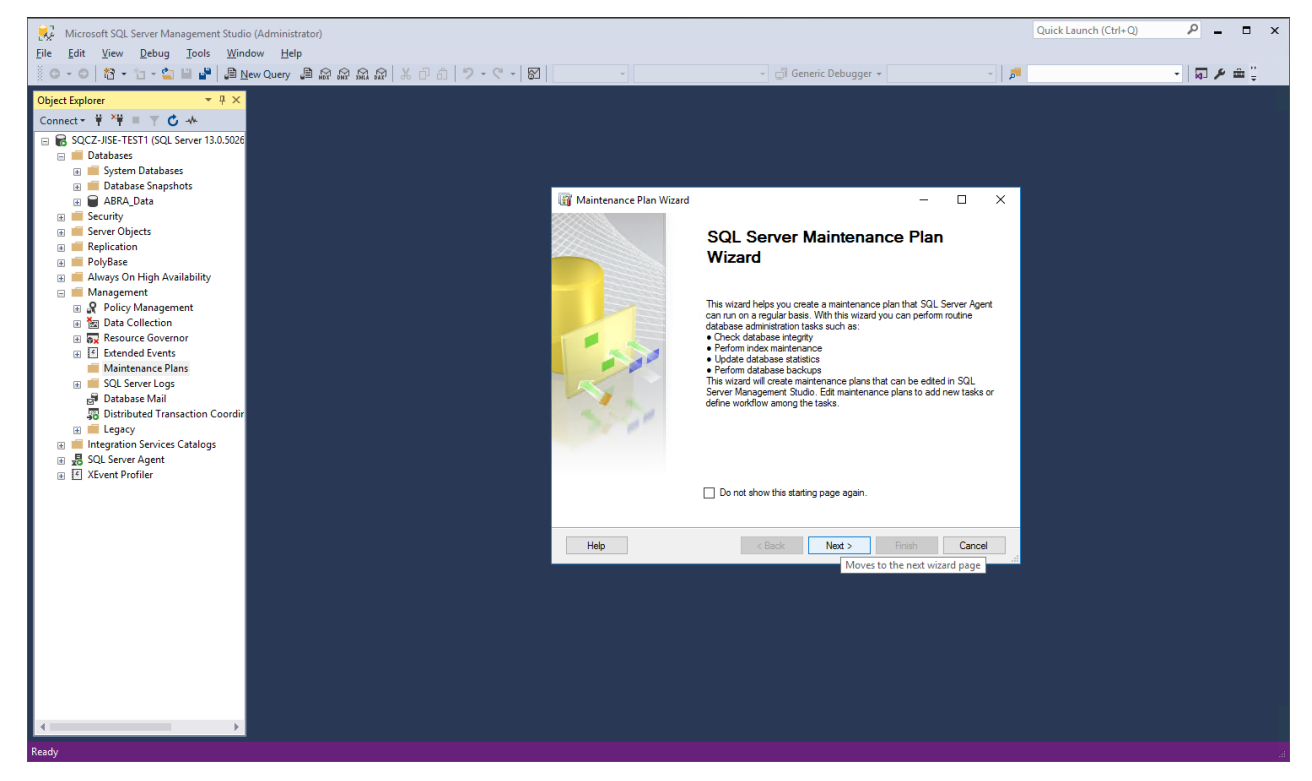

 Zadáme název plánu a vybereme čas, kdy se záloha má provádět. V našem případě se záloha spustí každý den v 00:30.

| Maintenance Plan<br>Select Plan Pro<br>How do you want t         | n Wizard<br><b>operties</b><br>to schedule your maintenance tasks? | _       |        | ×  |
|------------------------------------------------------------------|--------------------------------------------------------------------|---------|--------|----|
| Name:<br>Description:                                            | ABRA - Full Backup                                                 |         | ^      |    |
| Run as:                                                          | SQL Server Agent service account                                   |         |        | /  |
| <ul> <li>Separate schedul</li> <li>Single schedule fr</li> </ul> | ies for each task<br>or the entire plan or no schedule             |         |        |    |
| Occurs every day at 0:                                           | 80:00. Schedule will be used starting on 03.12.2018.               | (       | Change |    |
| Help                                                             | < Back Next > Fi                                                   | nish >> | Cance  | el |

 V dalším kroku vybereme úlohy, které se mají v rámci plánu provést. V našem případě se jedná o "Back Up Database (Full)" a "Maintenance Cleanup Task".

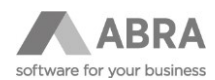

| 🗃 Maintenance Plan Wizard                                                                                                    | -           |             | ×    |
|----------------------------------------------------------------------------------------------------|-------------|-------------|------|
| Select Maintenance Tasks<br>Which tasks should this plan perform?                                                                                                    |             |             |      |
| Select one or more maintenance tasks:                                                                                                    |             |             |      |
| Check Database Integrity Shirrik Database Reorganzie Index Rebuild Index Update Statistics Clean Up History Execute SQL Server Agent Job Back Up Database (Offerential) Back Up Database (Offerential) Back Up Database (Transaction Log) Maintenance Cleanup Task |             |             |      |
| The Back Up Database (Full) task allows you to specify the source databases, and overwrite options for a full backup.                                                                                                    | destination | files or ta | pes, |
| Help < Back Next > Fini                                                                                                    | sh >>       | Cance       | el   |

4) Pokračujeme dál, zachováme pořadí spouštění úloh.

| Maintenance Plan Wizard<br>Select Maintenance Task Order<br>In which order should these tasks be performed?        |              | _          |            | ×    |
|----------------------------------------------------------------------------------------------------|--------------|------------|------------|------|
| Select the order for the tasks to execute:<br>[Back Up Database (Full)                                             |              |            | `          |      |
| Maintenance Cleanup Task                                                                                           |              |            |            |      |
|                                                                                                    |              |            |            |      |
| Move (                                                                                                    | Jp           | Моч        | re Down.   |      |
| The Back Up Database (Full) task allows you to specify the source data<br>and overwrite options for a full backup. | abases, dest | ination fi | les or tap | oes, |
| Help < Back Next >                                                                                                 | Finish >     | >          | Cance      | el   |

5) Vybereme databáze ABRA Gen, které chceme zálohovat.

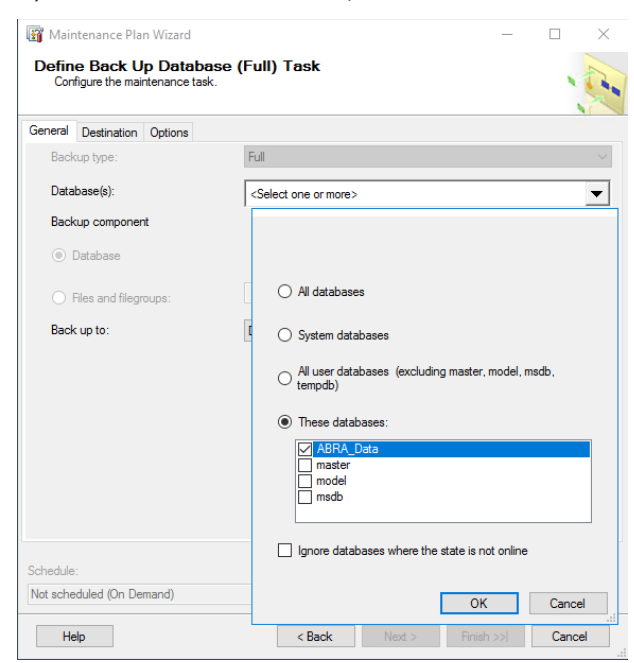

6) Vybereme umístění, kam chceme zálohy ukládat.

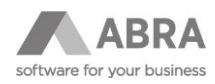

|                                                                                                    |                                                                                                    | -   |          | $\times$ |
|----------------------------------------------------------------------------------------------------|----------------------------------------------------------------------------------------------------|-----|----------|----------|
| Define Back Up Datab<br>Configure the maintenance ta:                                                                                                    | ase (Full) Task<br><sup>sk.</sup>                                                                                         |     |          | E.       |
| eneral Destination Options                                                                                                    |                                                                                                    |     |          |          |
| O Back up databases across o                                                                                                    | ne or more files:                                                                                                    |     |          |          |
|                                                                                                    |                                                                                                    |     |          |          |
|                                                                                                    |                                                                                                    |     | Remove   |          |
|                                                                                                    |                                                                                                    |     | Contents |          |
|                                                                                                    |                                                                                                    |     |          |          |
| If backup files exist:                                                                                                    | Append                                                                                                    |     |          | $\sim$   |
| Create a band on file for some                                                                                                    |                                                                                                    |     |          |          |
| Create a sub-directory for                                                                                                    | y database<br>each database                                                                                               |     |          |          |
| Create a backup file for ever<br>Create a sub-directory for<br>Folder:                                                                                                   | y database<br>sach database<br>F:\SQL_Backup\DB                                                                           |     |          |          |
| Create a backup file for ever<br>Create a sub-directory for<br>Folder:<br>SQL credential:                                                                                | y database<br>each database<br>F:\SQL_Backup∖DB                                                                           |     | Create   |          |
| Create a packup file for ever     Create a sub-directory for     Folder:     SQL credential:     Azure storage container:                                                | y database<br>sach database<br>F:\SQL_Backup\DB                                                                           |     | Create   |          |
| Create a sub-directory for<br>Folder:<br>SQL credential:<br>Azure storage container:<br>URL prefix:                                                                      | y database<br>sach database<br>F.\SQL_Backup\DB<br>                                                                       | et/ | Create   |          |
| Create a sub-directory for<br>Folder:     SQL credential:     Azure storage container:     URL prefix:     Backup file extension:                                        | y database<br>sach database<br>F.\SQL_Backup\DB<br>                                                                       | et/ | Create   |          |
| Create a sub-directory for<br>Folder: SQL credential: Azure storage container: URL prefix: Backup file extension:                                                        | y database<br>sach database<br>F.\SQL_Backup\DB<br>                                                                       | et/ | Create   |          |
| Create a sub-directory for<br>Folder:<br>SQL credential:<br>Azure storage container:<br>URL prefix:<br>Backup file extension:<br>chedule:<br>Int scheck lied (On Demand) | y database<br>each database<br>F:\SQL_Backup\DB<br>https:// <storageaccount>blob.core.windows.ne<br/>bak</storageaccount> | et/ | Create   |          |
| Create a sub-directory for<br>Folder:<br>SQL credential:<br>Azure storage container:<br>URL prefix:<br>Backup file extension:<br>chedule:<br>kot scheduled (On Demand)   | y database<br>sach database<br>F-\SQL_Backup\DB<br>https://cstorageaccount>blob.core.windows.ne<br>bak                    | et/ | Create   |          |

7) V dalším kroku nastavíme automatické odmazávání souborů záloh z uvedeného umístění.

| 🛐 Maintenance Plan Wizard                       | ł                        |          |        |        | -  |      | ×     |
|-------------------------------------------------|--------------------------|----------|--------|--------|----|------|-------|
| Define Maintenance<br>Configure the maintenance | e Cleanup Tas<br>e task. | k        |        |        |    |      | 1 and |
| Delete files of the following type              | :                        |          |        |        |    |      |       |
| <ul> <li>Backup files</li> </ul>                |                          |          |        |        |    |      |       |
| O Maintenance Plan text rep                     | orts                     |          |        |        |    |      |       |
| File location:                                  |                          |          |        |        |    |      |       |
| <ul> <li>Delete specific file</li> </ul>        |                          |          |        |        |    |      |       |
| File name:                                      |                          |          |        |        |    |      |       |
| Search folder and delete fi                     | iles based on an exte    | nsion    |        |        |    |      |       |
| Folder:                                         | F:\SQL_Backup\D          | В        |        |        |    |      |       |
| File extension:                                 |                          | bak      |        |        |    |      |       |
| Include first-level subfol                      | ders                     |          |        |        |    |      |       |
| File age:                                       |                          |          |        |        |    |      |       |
| Delete files based on the a                     | age of the file at task  | run time |        |        |    |      |       |
| Delete files older than the                     | following:               |          |        |        |    |      |       |
| 14 🖨 Day(s)                                     |                          | $\sim$   |        |        |    |      |       |
|                                                 |                          |          |        |        |    |      |       |
|                                                 |                          |          |        |        |    |      |       |
| Schedule                                        |                          |          |        |        |    |      |       |
| Not scheduled (On Demand)                       |                          |          |        |        |    |      |       |
|                                                 |                          |          |        |        |    |      |       |
| Help                                            | < E                      | Back     | Next > | Finish | >> | Canc | el    |

8) Dokončíme průvodce

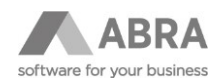

| Mai<br>Sele<br>Se                                                                                                    | intenance Plan Wizard                                                                                                    |                                                                                          |                                                                                                    |                     | - 0                                                             | ×       |
|----------------------------------------------------------------------------------------------------|----------------------------------------------------------------------------------------------------|------------------------------------------------------------------------------------------|----------------------------------------------------------------------------------------------------|---------------------|-----------------------------------------------------------------|---------|
| Sele<br>Se                                                                                                    |                                                                                                    |                                                                                          |                                                                                                    |                     |                                                                 | ~       |
| Se                                                                                                    | ct Report Options                                                                                                    |                                                                                          |                                                                                                    |                     |                                                                 | -       |
|                                                                                                    | lect options for saving or distri                                                                                                    | ibuting a report of the                                                                  | maintenance plan                                                                                                    | actions.            |                                                                 |         |
|                                                                                                    |                                                                                                    |                                                                                          |                                                                                                    |                     |                                                                 | 1       |
| Wat                                                                                                    | e a report to a text file                                                                                                    |                                                                                          |                                                                                                    |                     |                                                                 |         |
|                                                                                                    | e a report to a text nie                                                                                                    |                                                                                          |                                                                                                    |                     |                                                                 |         |
| Fold                                                                                                    | er location:                                                                                                    | C:\Program Files\M                                                                       | licrosoft SQL Serve                                                                                                    | r\MSSQL13.          | MSSQLSER                                                        | IVE     |
| E-m                                                                                                    | ail report                                                                                                    |                                                                                          |                                                                                                    |                     |                                                                 |         |
|                                                                                                    |                                                                                                    |                                                                                          |                                                                                                    |                     |                                                                 |         |
| 10:                                                                                                    |                                                                                                    |                                                                                          |                                                                                                    |                     |                                                                 |         |
|                                                                                                    |                                                                                                    |                                                                                          |                                                                                                    |                     |                                                                 |         |
|                                                                                                    |                                                                                                    |                                                                                          |                                                                                                    |                     |                                                                 |         |
|                                                                                                    |                                                                                                    |                                                                                          |                                                                                                    |                     |                                                                 |         |
|                                                                                                    |                                                                                                    |                                                                                          |                                                                                                    |                     |                                                                 |         |
|                                                                                                    |                                                                                                    |                                                                                          |                                                                                                    |                     |                                                                 |         |
|                                                                                                    |                                                                                                    |                                                                                          |                                                                                                    |                     |                                                                 |         |
|                                                                                                    |                                                                                                    |                                                                                          |                                                                                                    |                     |                                                                 |         |
|                                                                                                    |                                                                                                    |                                                                                          |                                                                                                    |                     |                                                                 |         |
|                                                                                                    |                                                                                                    |                                                                                          |                                                                                                    |                     |                                                                 |         |
|                                                                                                    |                                                                                                    |                                                                                          |                                                                                                    |                     |                                                                 |         |
| H                                                                                                    | lelp                                                                                                    | < Back                                                                                   | Next >                                                                                                    | Finish >>           | Ca                                                              | ancel   |
|                                                                                                    |                                                                                                    |                                                                                          |                                                                                                    |                     |                                                                 |         |
| 🛐 Ma                                                                                                    | intenance Plan Wizard                                                                                                    |                                                                                          |                                                                                                    |                     | - 0                                                             | ×       |
| Com                                                                                                    | ploto the Wizard                                                                                                    |                                                                                          |                                                                                                    |                     |                                                                 |         |
| Ve                                                                                                    | rify the choices made in the w                                                                                                    | vizard, and then click                                                                   | Finish.                                                                                                    |                     |                                                                 |         |
|                                                                                                    |                                                                                                    |                                                                                          |                                                                                                    |                     |                                                                 | 2       |
|                                                                                                    |                                                                                                    |                                                                                          |                                                                                                    |                     |                                                                 |         |
| Click H                                                                                                    | nish to perform the following a                                                                                                    | actions:                                                                                 |                                                                                                    |                     |                                                                 |         |
| ⊡ <b>M</b> i                                                                                                    | aintenance Plan Wizard                                                                                                    |                                                                                          |                                                                                                    |                     |                                                                 |         |
| +                                                                                                    | Create Maintenance Plan 'A                                                                                                    | ABRA - Full Backup'                                                                      |                                                                                                    |                     |                                                                 |         |
| 1                                                                                                    | Define Back Up Database (                                                                                                    | (Full) Task                                                                              |                                                                                                    |                     |                                                                 |         |
| t.                                                                                                    | · Denne Maintenance Cleant                                                                                                    | ip Task                                                                                  |                                                                                                    |                     |                                                                 |         |
|                                                                                                    |                                                                                                    |                                                                                          |                                                                                                    |                     |                                                                 |         |
|                                                                                                    |                                                                                                    |                                                                                          |                                                                                                    |                     |                                                                 |         |
|                                                                                                    |                                                                                                    |                                                                                          |                                                                                                    |                     |                                                                 |         |
|                                                                                                    |                                                                                                    |                                                                                          |                                                                                                    |                     |                                                                 |         |
|                                                                                                    |                                                                                                    |                                                                                          |                                                                                                    |                     |                                                                 |         |
|                                                                                                    |                                                                                                    |                                                                                          |                                                                                                    |                     |                                                                 |         |
|                                                                                                    |                                                                                                    |                                                                                          |                                                                                                    |                     |                                                                 |         |
|                                                                                                    |                                                                                                    |                                                                                          |                                                                                                    |                     |                                                                 |         |
|                                                                                                    |                                                                                                    |                                                                                          |                                                                                                    |                     |                                                                 |         |
|                                                                                                    |                                                                                                    |                                                                                          |                                                                                                    |                     |                                                                 |         |
|                                                                                                    |                                                                                                    |                                                                                          |                                                                                                    |                     |                                                                 |         |
| ŀ                                                                                                    | leip                                                                                                    | < Back                                                                                   | Next >                                                                                                    | Finish              | G                                                               | ancel   |
| ŀ                                                                                                    | ielp                                                                                                    | < Back                                                                                   | Next >                                                                                                    | Finish              | Са                                                              | ancel   |
| F                                                                                                    | ielp<br>aintenance Plan Wizard                                                                                                    | < Back                                                                                   | Next >                                                                                                    | Finish              | - C                                                             | ancel   |
| F<br>F                                                                                                    | lelp<br>aintenance Plan Wizard                                                                                                    | < Back                                                                                   | Next >                                                                                                    | Finish              | C                                                               | ancel X |
| F<br>Mai                                                                                                    | ielp<br>aintenance Plan Wizard<br><b>Intenance Plan Wiza</b> rd                                                                                                    | < Back                                                                                   | Next >                                                                                                    | Finish –            | ~                                                               | ancel X |
| H<br>Mai                                                                                                    | ielp<br>aintenance Plan Wizard<br><b>ntenance Plan Wiza</b><br>liick Stop to interrupt the opera                                                                                                    | < Back                                                                                   | Next >                                                                                                    | Finish              |                                                                 | ancel × |
| F<br>F<br>Mai<br>(                                                                                                   | leip<br>aintenance Plan Wizard<br><b>ntenance Plan Wiza</b><br>liick Stop to interrupt the opera                                                                                                    | < Back                                                                                   | Next >                                                                                                    | Finish              |                                                                 | ancel × |
| H<br>H<br>Mai<br>C                                                                                                   | ielp<br>aintenance Plan Wizard<br><b>ntenance Plan Wiza</b><br>likek Stop to interrupt the opera                                                                                                    | < Back                                                                                   | Next >                                                                                                    | -                   |                                                                 | ancel × |
| H<br>Mai<br>C                                                                                                    | Help<br>aintenance Plan Wizard<br><b>ntenance Plan Wiza</b><br>Jikek Stop to interrupt the opera                                                                                                    | < Back                                                                                   | 5 Total<br>5 Success                                                                                                    | Finish              | - Ca<br>- D<br>Verror<br>) Error                                | ancel × |
| F<br>Mai<br>C<br>Deta                                                                                                | ielp<br>aintenance Plan Wizard<br>ntenance Plan Wiza<br>lick Stop to interrupt the opera<br>Success<br>ills:                                                                                                    | < Back                                                                                   | 5 Total<br>5 Success                                                                                                    | Finish              | - Ca<br>- D<br>Error<br>O Warning                               | ancel   |
| F<br>Mai<br>C<br>Deta                                                                                                | ielp<br>aintenance Plan Wizard<br>ntenance Plan Wizard<br>Ilick Stop to interrupt the opera<br>Success<br>ilis:<br>Action                                                                                                    | < Back                                                                                   | 5 Total<br>5 Success<br>Status                                                                                                    | Finish              | - Ca<br>- D Error<br>D Error<br>D Waming<br>age                 | ancel × |
| F<br>Mai<br>C<br>Deta                                                                                                | Ielp aintenance Plan Wizard ntenance Plan Wizard Ick Stop to interrupt the opera Success ils: Action Creating maintenance plan "/                                                                                                    | ABRA - Full Backup"                                                                      | 5 Total<br>5 Success<br>Status<br>Success                                                                                                    | Finish              | - Ca<br>- D Error<br>D Error<br>D Warning<br>age                | ancel   |
| H<br>Mai<br>C                                                                                                    | Help<br>aintenance Plan Wizard<br>Intenance Plan Wizard<br>Lick Stop to interrupt the opera<br>Success<br>ills:<br>Action<br>Creating maintenance plan "//<br>Adding tasks to the maintena                                                                                        | < Back ard Progress tion. ABRA - Full Backup" nce plan                                   | 5 Total<br>5 Success<br>Status<br>Success<br>Success                                                                                                    | Finish              | Ca<br>- Ca<br>) Error<br>) Warning<br>age                       | ancel   |
| H<br>Mai<br>C                                                                                                    | telp<br>aintenance Plan Wizard<br>Intenance Plan Wizard<br>Success<br>ilis:<br>Action<br>Creating maintenance plan "/<br>Adding tasks to the maintena<br>Adding scheduling options                                                                                                | < Back<br>ard Progress<br>tion.<br>ABRA - Full Backup"<br>nce plan                       | 5 Total<br>5 Success<br>Success<br>Success<br>Success                                                                                                    | Finish<br>          | - Ca<br>- D Error<br>O Error<br>O Warning<br>age                | ancel × |
| H<br>Mai<br>O<br>Detz                                                                                                | lelp aintenance Plan Wizard ntenance Plan Wizara lick Stop to interrupt the opera Success ils: Action Creating maintenance plan "/ Adding tasks to the maintena Adding scheduling options Adding reporting options                                                                | < Back ard Progress tion. ABRA - Full Backup" nce plan                                   | 5 Total<br>5 Status<br>Success<br>Success<br>Success<br>Success                                                                                                    | Finish<br>          | Ca<br>- Ca<br>V<br>D Error<br>D Error<br>D Warning<br>age       | ancel × |
| F<br>Mai<br>O<br>Detz<br>O<br>O<br>O<br>O<br>O<br>O<br>O<br>O<br>O<br>O<br>O<br>O<br>O<br>O<br>O<br>O<br>O<br>O<br>O | ieip<br>aintenance Plan Wizard<br>ntenance Plan Wizara<br>lick Stop to interrupt the opera<br>Success<br>ils:<br>Action<br>Creating maintenance plan "//<br>Adding tasks to the maintena<br>Adding scheduling options<br>Adding reporting options<br>Saving maintenance plan "A   | ABRA - Full Backup"<br>BRA - Full Backup"                                                | 5 Total<br>5 Status<br>Success<br>Success<br>Success<br>Success<br>Success<br>Success<br>Success                                                                                                    | Finish<br>          | - Ca<br>- D Error<br>D Error<br>D Warning<br>age                | ancel × |
| F<br>Mai<br>O<br>Deta<br>O<br>O<br>O<br>O<br>O<br>O<br>O<br>O<br>O<br>O<br>O<br>O<br>O<br>O<br>O<br>O<br>O           | ielp<br>aintenance Plan Wizard<br>ntenance Plan Wizard<br>ilick Stop to interrupt the opera<br>Success<br>ilis:<br>Action<br>Creating maintenance plan "/A<br>Adding tasks to the maintena<br>Adding scheduling options<br>Adding reporting options<br>Saving maintenance plan "A | ABRA - Full Backup"<br>BRA - Full Backup"                                                | 5 Total<br>5 Total<br>5 Success<br>Success<br>Success<br>Success<br>Success<br>Success                                                                                                    | Finish              | - Cr<br>- D Error<br>D Error<br>D Warning<br>age                | ancel × |
| F<br>Mai<br>C<br>Deta                                                                                                | ielp aintenance Plan Wizard ntenance Plan Wizard ilick Stop to interrupt the opera Success ilis: Action Creating maintenance plan "/ Adding tasks to the maintena Adding scheduling options Adding reporting options Saving maintenance plan "A                                   | < Back Ard Progress tion. ABRA - Full Backup" nce plan BRA - Full Backup"                | 5 Total<br>5 Success<br>Status<br>Success<br>Success<br>Success<br>Success<br>Success                                                                                                    | Finish              | Ca<br>- D<br>Waming<br>age                                      | ancel   |
| H<br>Mai<br>C<br>Deta                                                                                                | ielp aintenance Plan Wizard ntenance Plan Wizar ilick Stop to interrupt the opera Success ilis: Action Creating maintenance plan "/ Adding tasks to the maintena Adding scheduling options Adding reporting options Saving maintenance plan "A                                    | < Back<br>and Progress<br>tion.<br>ABRA - Full Backup"<br>nce plan<br>BRA - Full Backup" | 5 Total<br>5 Success<br>Success<br>Success<br>Success<br>Success<br>Success                                                                                                    | Finish              | ) Error<br>) Warning<br>age                                     | ancel   |
| H<br>Mai<br>C<br>Detz                                                                                                | ielp aintenance Plan Wizard ntenance Plan Wizard ilick Stop to interrupt the opera ilick Stop to interrupt the opera ilics Success ilis: Action Creating maintenance plan "/ Adding scheduling options Adding scheduling options Saving maintenance plan "A                       | < Back                                                                                   | 5 Total<br>5 Total<br>5 Success<br>Success<br>Success<br>Success<br>Success<br>Success                                                                                                    | Finish              | Ca<br>- Ca<br>• O Error<br>O Warning<br>age                     | ancel   |
| H<br>Mai<br>C<br>Dett                                                                                                | ielp aintenance Plan Wizard ntenance Plan Wizard itack Stop to interrupt the opera lick Stop to interrupt the opera lick Stop to interrupt the opera lis: Action Creating maintenance plan "/ Adding tasks to the maintena Adding scheduling options Saving maintenance plan "A   | ABRA - Full Backup"<br>BRA - Full Backup"                                                | 5 Total<br>5 Success<br>Success<br>Success<br>Success<br>Success<br>Success<br>Success<br>Success                                                                                                    | Mess                | Ca<br>- Ca<br>- Ca<br>- Ca<br>- Ca<br>- Ca<br>- Ca<br>- Ca<br>- |         |
| H<br>Mai<br>C<br>Dete                                                                                                | ielp aintenance Plan Wizard ntenance Plan Wizard Itack Stop to interrupt the opera lick Stop to interrupt the opera Success sils: Action Creating maintenance plan "/ Adding tasks to the maintena Adding scheduling options Adding reporting options Saving maintenance plan "A  | ABRA - Full Backup"<br>nce plan<br>BRA - Full Backup"                                    | 5 Total<br>5 Total<br>5 Success<br>Success<br>Succes<br>Success<br>Success<br>Success<br>Success<br>Success<br>Success<br>Success<br>Succe | Finish<br>(<br>Mess | Ca<br>- Ca<br>- Warning<br>age<br>Report                        |         |
| F<br>Mai<br>O<br>Deta                                                                                                | telp aintenance Plan Wizard ntenance Plan Wizara ilick Stop to interrupt the opera Success ilis: Action Creating maintenance plan "/ Adding tasks to the maintena Adding scheduling options Saving maintenance plan "A                                                            | ABRA - Full Backup"<br>BRA - Full Backup"                                                | 5 Total<br>5 Success<br>Success<br>Succ | Mess                | Ca<br>- Ca<br>O Error<br>O Waming<br>age<br>Report              | ancel × |

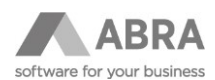

#### 2.2.3 PRAVIDELNÁ ZÁLOHA TRANSAKČNÍCH LOGŮ DATABÁZÍ ABRA GEN MS SQL

Postup nastavení zálohování transakčních logů databází ABRA Gen je obdobný jako v případě plné zálohy.

Nastavíme zálohování transakčních logů databází ABRA včetně automatického odmazávání starých záloh. V tomto příkladu jsme se rozhodli uchovávat zálohy logů 3 dny

 V SQL Management Studiu spustíme vytvoření tzv. maintenance plánu s průvodcem (Management-Maintenance Plans-Maintenance Plan Wizard), vyplníme název úlohy a nastavíme pravidelné spouštění, tentokrát každou hodinu v produkčním čase.

| 🛐 Maintenance Plan W                      | lizard                                                | -   |       | ×   |
|-------------------------------------------|-------------------------------------------------------|-----|-------|-----|
| Select Plan Prop<br>How do you want to :  | verties<br>schedule your maintenance tasks?           |     |       | (he |
| Na <u>m</u> e:                            | ABRA - Log Backup                                     |     |       | ]   |
| Description:                              |                                                       |     | ^     |     |
| Run as:                                   |                                                       |     | ~     | ]   |
| -                                         | SQL Server Agent service account                      |     | ~     | 1   |
| <ul> <li>Single schedule for t</li> </ul> | tor each task<br>he entire plan or no schedule        |     |       |     |
| Schedule:                                 |                                                       |     |       |     |
| Occurs every day every 1                  | hour(s) between 4:00:00 and 20:59:59. Schedule will Ł | ğ   | hange |     |
| Help                                      | < <u>B</u> ack <u>N</u> ext > Ein                     | ish | Cance |     |

2) Vybereme "Back Up Database (Transaction Log)" a "Maintenance Cleanup Task" a v následujícím kroku zachováme pořadí.

| 🛐 Maintenance Plan Wizard                                                                                                    | -          |       | ×   |
|----------------------------------------------------------------------------------------------------|------------|-------|-----|
| Select Maintenance Tasks<br>Which tasks should this plan perform?                                                                                                    |            |       | Ca. |
| Select one or more maintenance tasks:                                                                                                    |            |       |     |
| <ul> <li>Check Database Integrity</li> <li>Shrink Database</li> <li>Reorganize Index</li> <li>Rebuild Index</li> <li>Update Statistics</li> <li>Clean Up History</li> <li>Execute SQL Server Agent Job</li> <li>Back Up Database (Full)</li> <li>Back Up Database (Offerential)</li> <li>Back Up Database (Offerential)</li> <li>Maintenance Cleanup Task</li> </ul> | mance plan | 1.    |     |
| Help < Back Next >                                                                                                    | Finish     | Cance | el  |

3) Vybereme databáze ABRA Gen, které chceme zálohovat, a umístění záloh.

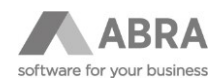

| Define Back Up Databa<br>Configure the maintenance task                                                                                                    | ase (Transaction Log) Task<br><sup>k.</sup>                                                                                                    |
|----------------------------------------------------------------------------------------------------|----------------------------------------------------------------------------------------------------|
| eneral Destination Options                                                                                                    |                                                                                                    |
| Backup type:                                                                                                    | Transaction Log                                                                                                    |
| Database(s):                                                                                                    | <select more="" one="" or=""></select>                                                                                                    |
| Backup component                                                                                                    |                                                                                                    |
| Database                                                                                                    | Databases with simple recovery will be excluded.                                                                                                    |
|                                                                                                    |                                                                                                    |
| <ul> <li>Files and filegroups:</li> </ul>                                                                                                    |                                                                                                    |
| Back up to:                                                                                                    | System databases                                                                                                    |
|                                                                                                    | All user databases (excluding master, model, msdb, tempdb)                                                                                                    |
|                                                                                                    |                                                                                                    |
|                                                                                                    | Inese databases:      ABBA Data                                                                                                    |
|                                                                                                    | model                                                                                                    |
|                                                                                                    |                                                                                                    |
|                                                                                                    |                                                                                                    |
| chedule:                                                                                                    | Ignore databases where the state is not online                                                                                                    |
| lot scheduled (On Demand)                                                                                                    | OK Cancel                                                                                                    |
| Hala                                                                                                    |                                                                                                    |
| CHID                                                                                                    | Kack Next > Finish >> Cance                                                                                                    |
| Maintenance Plan Wizard                                                                                                    | < Back Next > Hnish >> Cancel                                                                                                    |
| Maintenance Plan Wizard<br>Define Back Up Databa<br>Corfigure the maintenance tas                                                                                                    | Back Next > Prisin >>1 Cancel     -      -      Sase (Transaction Log) Task k.                                                                                                    |
| Maintenance Plan Wizard Define Back Up Databa Configure the maintenance tas ieneral Destination Options                                                                                                    | Aback Next > Hush >>1 Cancel                                                                                                    |
| Maintenance Plan Wizard Define Back Up Databe Configure the maintenance tas ieneral Destination Options O Back up databases across or                                                                                                    | Add                                                                                                    |
| Maintenance Plan Wizard Define Back Up Databa Configure the maintenance tas ieneral Destination Options O Back up databases across or                                                                                                    | Back Next > Enser >>1 Cancel                                                                                                    |
| Maintenance Plan Wizard Maintenance Plan Wizard Define Back Up Databa Configure the maintenance tas ieneral Destination Options Back up databases across or                                                                                                    |                                                                                                    |
| Maintenance Plan Wizard Define Back Up Databa Corfigure the maintenance tas ieneral Destination Options Back up databases across or                                                                                                    | Add     Remove     Contents                                                                                                    |
| Maintenance Plan Wizard Define Back Up Databe Configure the maintenance tas ieneral Destination Options O Back up databases across or I backup files extet:                                                                                                    | Annend                                                                                                    |
| Maintenance Plan Wizard Define Back Up Databa Configure the maintenance tas ieneral Destination Options O Back up databases across or If backup files exist: © Create a backun file for evenue                                                                                                    | Append     Cancel     Cancel      |
| Maintenance Plan Wizard  Define Back Up Databa Configure the maintenance tas  ieneral Destination Options Back up databases across or  If backup files exist:  Create a backup file for every Create a sub-directory for e                                                                                                    | Append     Add Append                                                                                                    |
| Maintenance Plan Wizard Define Back Up Databa Configure the maintenance tas ieneral Destination Options Back up databases across or Back up databases across or U backup files exist: Create a backup file for every Create a sub-directory for e Folder:                                                                                                    | Append  Append  Append  Add  Append  Add  Add  Append  Add  Append  Add  Append  Add  Append  Add  Append  Append Append Append Append Append  |
| Maintenance Plan Wizard Define Back Up Databa Corfigure the maintenance tas eneral Destination Options Back up databases across or Back up databases across or If backup files exist: Create a backup file for every Create a sub-directory for e Folder: SQL credential:                                                                                                    | Clack     Next >     Pristin >>1     Cancel       asse (Transaction Log) Task                                                                                                    |
| Maintenance Plan Wizard Define Back Up Databa Configure the maintenance tas ieneral Destination Options Back up databases across or I backup files exist: I backup files exist: I backup files exist: I create a backup file for every Create a sub-directory for e Folder: SQL credential: Azure storage container:                                                                                                    | Append  Cancel  Cancel |
| Maintenance Plan Wizard Define Back Up Databa Configure the maintenance tas ieneral Destination Options Back up databases across or Back up databases across or If backup files exist: Ceate a backup file for every Create a sub-directory for e Folder: SQL credential: Azure storage container: URL prefx:                                                                                                    | Append      Append      Contents      F:SQL_Backup\Logs      Create      Intps:// <storageaccount>blob.core.windows.net/      Core.windows.net/      Core.windows.net/      Core.windows.net/      Core.windows.net/</storageaccount>                                                                                                    |
| Maintenance Plan Wizard Define Back Up Databa Configure the maintenance tas ieneral Destination Options Back up databases across or Back up databases across or Create a backup file for every Create a sub-directory for e Folder: SQL credential: Azure storage container: URL prefix: Backup file stension:                                                                                                    | Append      Add      Append      Add      Append      Contents      Contents      Contents      Contents      Contents      Contents      Contents      Contents      Contents      Contents      Contents      Contents      Contents      Thtps:// <storageaccount>blob.core windows.net/      Im</storageaccount>                                                                                                    |
| Maintenance Plan Wizard Define Back Up Databa Configure the maintenance tas ieneral Destination Options Back up databases across or Back up databases across or Backup files exist:                                                                                                    | Cancel         asse (Transaction Log) Task         k.         ne or more files:         Add         Remove         Contents         Add         V database         ase (Transaction Log) Task         (Add         Remove         Contents         (Add)         Remove         Contents         (Add)         (Contents)         (Contents)         (Create)         (https:// <storageaccount> blob.core.windows.net/         (m</storageaccount>                                                                                                    |
| Maintenance Plan Wizard Define Back Up Databa Corfigure the maintenance tas Corfigure the maintenance tas Corfigure the maintenance tas Corfigure the maintenance tas Destination Options Back up databases across or Back up databases across or Backup files extst:  © Create a backup file for every Create a sub-directory for e Folder: SQL credential: Azure storage container: URL prefix: Backup file extension: chedule: Int scheduled (On Demand) | Add     Remove     Contents     Add     Remove     Contents     Add     Remove     Contents     Add     Remove     Contents     Add     Remove     Contents     Add     Remove     Contents     Intps:// <storageaccount>blob.core.windows.net/     Im</storageaccount>                                                                                                    |

4) Nastavíme automatické odmazávání souborů záloh z uvedeného umístění.

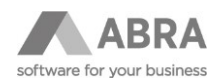

| 🛐 М             | laintenance Plan Wiza                         | rd                                        |        |            | _       |         | ×        |
|-----------------|-----------------------------------------------|-------------------------------------------|--------|------------|---------|---------|----------|
| Def             | fine Maintenanc<br>Configure the maintenanc   | <b>e Cleanup Task</b><br>ce task.         |        |            |         |         | ( and    |
| Delete          | files of the following typ                    | e:                                        |        |            |         |         |          |
| • E             | Backup files                                  |                                           |        |            |         |         |          |
| 01              | Maintenance Plan text re                      | eports                                    |        |            |         |         |          |
| File loo        | cation:                                       |                                           |        |            |         |         |          |
| 0               | Delete specific file                          |                                           |        |            |         |         |          |
| Fil             | e name:                                       |                                           |        |            |         |         |          |
| •               | Search folder and delete                      | files based on an extension               | n      |            |         |         |          |
| Fo              | older:                                        | F:\SQL_Backup\Logs                        |        |            |         |         |          |
| Fil             | e extension:                                  | tm                                        |        |            |         |         |          |
|                 | Include first-level subf                      | olders                                    |        |            |         |         |          |
| File ad         | ie:                                           |                                           |        |            |         |         |          |
|                 | Delete files based on the                     | age of the file at task run ti            | me     |            |         |         |          |
|                 | Delete files older than th                    | ne following:                             |        |            |         |         |          |
|                 | 3 🗘 Day(s)                                    |                                           | $\sim$ |            |         |         |          |
| Sched<br>Not so | ule:<br>cheduled (On Demand)                  |                                           |        |            |         | Change  |          |
|                 | Help                                          | < Back                                    | I      | Next > Fin | iish >> | Canc    | el .:    |
| Doko            | ončíme průvo                                  | dce                                       |        |            |         |         |          |
| 🛐 M             | laintenance Plan Wiza                         | rd                                        |        |            | _       |         | $\times$ |
| Mai             | intenance Plan<br>Click Stop to interrupt the | Wizard Progress<br>e operation.           |        |            |         | *       |          |
|                 | •                                             |                                           | 5      | Total      | 0       | Error   | _        |
|                 | Success                                       |                                           | 5      | Success    | 0       | Warning |          |
| Deta            | ails:                                         |                                           |        |            |         |         |          |
|                 | Action                                        |                                           | Status |            | Messa   | ge      |          |
|                 | Adding tasks to the ma                        | plan "ABRA - Log Backu<br>eintenance plan | Succes | 38         |         |         |          |
|                 | Adding scheduling opt                         | ions                                      | Succes | 35         |         |         | _        |
| 6               | Adding reporting option                       | IS                                        | Succes | 35         |         |         |          |
| 0               | Saving maintenance p                          | lan "ABRA - Log Backup"                   | Succes | 55         |         |         |          |
|                 |                                               |                                           |        | Stop       |         | Report  | •        |
|                 |                                               |                                           |        |            |         | Close   | e        |

# 2.3 PLÁNOVANÁ ZÁLOHA SOUBORU STORAGE.STF

Kromě těchto dat ABRA Gen je nutné zálohovat soubor repositoře – soubor Storage.STF. Tento soubor je možné zálohovat pomocí nástroje StorExpl.exe, a to buď ručně, nebo automaticky skrz naplánovanou úlohu Windows.

1) Ruční záloha Storage.STF

5)

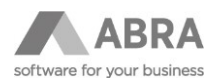

Spustíme nástroj StorExpl.exe z instalačního adresáře ABRA, zadáme heslo (pokud je nastaveno) a zvolíme exportovat do souboru STF.

| 🖏 Storage Explorer - E:\ABRA\Storage.STF 🛛 😑 🕲 😣                                                                                                    |                                                         |                              |    |  |  |  |  |
|----------------------------------------------------------------------------------------------------|---------------------------------------------------------|------------------------------|----|--|--|--|--|
| Soubor Úpravy Zobrazit                                                                                                    |                                                         |                              |    |  |  |  |  |
| <u>E</u> xport                                                                                                    | •                                                       | <u>D</u> o souboru STF       | ah |  |  |  |  |
| <u>I</u> mport                                                                                                    | •                                                       | D <u>o</u> souboru XML       |    |  |  |  |  |
| <u>U</u> končit                                                                                                    | Alt+X                                                   | Do <u>t</u> extového souboru |    |  |  |  |  |
| CURREN CURREN CONTACT CONTACT | IT_USER<br>LS<br>EEDOBJECTS<br>OMOTER_SC<br>TENCE<br>TY | x                            |    |  |  |  |  |
| Uloží aktuální klíč se všemi podklíči do souboru.                                                                                                    |                                                         |                              |    |  |  |  |  |

2) Automatická záloha

Vytvoříme skript, dle níže uvedeného příkladu a tento skript naplánujeme pomocí plánovače úloh v operačním systému Windows.

Soubor Storage.STF doporučujeme zálohovat každý den.

Příklad skriptu, který exportuje data Storage.STF zabezpečený heslem "Heslo123" do adresáře F:\ABRA\_backup:

e:\ABRA\StorExpl.exe /ef:\ABRA\_backup\Storage.STF /pRoot /sHeslo123

Pozn.: Nápověda k programu Storexpl.exe viz též help.abra.eu, sekce Nástroje.

### 3. OBNOVA ABRA GEN MS SQL

#### 3.1 ZÁKLADNÍ POPIS

Ve výše uvedených částech tohoto dokumentu jsme probrali jak nastavit zálohování MS SQL databází ABRA Gen. V této části uvedeme postup jak využít tuto zálohu pro obnovu dat. Obnova dat představuje velký zásah do dat a při nesprávné manipulaci může dojít k přepsání produkčních dat. Proto doporučujeme, aby tento úkon prováděla poučená osoba.

Test obnovitelnosti záloh je důležitým prvkem v procesu bezpečného zálohování. Doporučujeme pravidelně testovat provedené zálohy např. obnovou do testovacího spojení. Tento proces lze i automatizovat.

#### 3.2 OBNOVA DATABÁZE ABRA GEN MS SQL

Níže uvedený návod popisuje způsob obnovy databáze ABRA Gen z provedené plné zálohy produkční databáze, viz bod 2.2.2 do nové databáze, která může sloužit např. pro vytvoření testovacího spojení ABRA Gen.

Po provedení níže uvedeného postupu docílíme:

 Bude vytvořena nová databáze s názvem ABRA\_Data\_Test s daty produkční databáze. Data budou k času, kdy se provedla plná záloha produkční databáze.

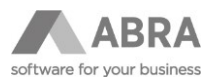

POZOR: Důrazně upozorňujeme, že nesprávným postupem může dojít ke ztrátě dat. Prosím postupujte obezřetně, pokud si nejste s postupem sami jisti, přenechte tuto činnost databázovému specialistovi.

1) Spustíme SQL Management Studio a připojíme se do databáze MS SQL.

Potřebujeme k tomu:

- SQL Management Studio
- Přístupová oprávnění k SQL serveru

| 👷 Microsoft SQL Server Management Studio (Administrator)        |                   |                                |       | Quick Launch (Ctrl+Q) | ₽ = ¤ × |
|-----------------------------------------------------------------|-------------------|--------------------------------|-------|-----------------------|---------|
| File Edit View Debug Tools Window Help                          |                   |                                |       |                       |         |
| ③ - ●   證 - 恤 - 🏪 🗎 🦉 💭 New Query 🗿 🗟 🗟 🏛 🌡 人 司 白   ツ - ペ -   図 | *                 | - 🕼 Generic Debugger 👻         | · 🏓   | - 同/曲句                |         |
| Object Explorer • 9 ×                                           |                   |                                |       |                       |         |
| Connect • • · · · · · · · · · · · · · · · · ·                   |                   |                                |       |                       |         |
|                                                                 | 1.0               |                                |       |                       |         |
|                                                                 | Connect to server |                                | `<br> |                       |         |
|                                                                 |                   | SQL Server                     |       |                       |         |
|                                                                 | Server type:      | Database Engine ~              | 1     |                       |         |
|                                                                 | Server name:      | localhost ~                    | j     |                       |         |
|                                                                 | Authentication:   | Windows Authentication ~       |       |                       |         |
|                                                                 | Diser name:       | Suradministrator               |       |                       |         |
|                                                                 |                   | Remember password              | -     |                       |         |
|                                                                 |                   |                                |       |                       |         |
|                                                                 |                   | Connect Cancel Help Options >> | 1     |                       |         |
|                                                                 |                   |                                |       |                       |         |
|                                                                 |                   |                                |       |                       |         |
|                                                                 |                   |                                |       |                       |         |
|                                                                 |                   |                                |       |                       |         |
|                                                                 |                   |                                |       |                       |         |
|                                                                 |                   |                                |       |                       |         |
|                                                                 |                   |                                |       |                       |         |
|                                                                 |                   |                                |       |                       |         |
|                                                                 |                   |                                |       |                       |         |
|                                                                 |                   |                                |       |                       |         |
|                                                                 |                   |                                |       |                       |         |
|                                                                 |                   |                                |       |                       |         |
|                                                                 |                   |                                |       |                       |         |
| Ready                                                           |                   |                                |       |                       |         |

#### 4) Spustíme obnovu databáze

Jednou z možností je provést obnovu databáze pomocí T-SQL příkazu.

RESTORE DATABASE <název nové databáze> FROM DISK=<cesta k souboru zálohy databáze> WITH RECOVERY, MOVE <logický název datového souboru> T0 <plná cesta datového souboru MDF>, MOVE <logický název logového souboru> T0 <plná cesta logového souboru LDF>;

Parametry příkazu:

- <název nové databáze>: název nové databáze, do které chceme data obnovit, databáze nesmí existovat.
- <cesta k souboru zálohy databáze>: cesta k souboru plné zálohy produkční databáze.
- <logický název datového souboru>: "Logical name" datového souboru databáze. Lze zjistit z vlastností produkční databáze.
- <logický název logového souboru>: "Logical name" logového souboru databáze. Lze zjistit z vlastností produkční databáze.
- <plná cesta datového souboru MDF>: název datového souboru MDF nové databáze. Pozor, soubor nesmí existovat.
- <plná cesta logového souboru LDF>: název logového souboru LDF nové databáze. Pozor, soubor nesmí existovat.

Příklad příkazu:

RESTORE DATABASE ABRA\_Data\_Test

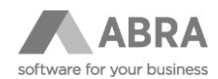

| FROM<br>WITH<br>MOVE<br>MOVE<br>SolCueryLagI-SOC2-JSE-TESTLensate<br>File Edit View Project Debug To<br>○ • ○ ○ ○ • ○ ○ ● ● ● ● | DISK='F:\SQL_Backup\DB\ABRA_Data_backup_2018_12<br>RECOVERY,<br>'ABRA_Data' TO 'E:\SQL_Data\ABRA_Data_Test.mdf'<br>'ABRA_Data_Log' TO 'E:\SQL_Logs\ABRA_Data_Test_<br>'GAdministrator (60)' - Microsoft SQL Sever Management Studio (Administrator)<br>de Winder Help<br>er Query 海路協協会なのフィマー図 | _12_003001_4438611.bak'<br>,<br>Log.ldf';<br>- 🗊 🗲 🛎 🗑 -                     | aunch (Ctrl+Q)                                                                                                    | Р – = ×                                                                                                    |
|----------------------------------------------------------------------------------------------------|----------------------------------------------------------------------------------------------------|------------------------------------------------------------------------------|----------------------------------------------------------------------------------------------------|----------------------------------------------------------------------------------------------------|
| Object Spaker → + + + + + + + + + + + + + + + + + +                                                                             | SALLSFYRGE SALLSFARTHOR (00) <sup>1/4</sup> -X <sup>-</sup><br>ERESTIGE CALAGRANGETARE ORAN DET Test<br>REFERENCE CALAGRANGETARE AND DETAIL Test<br>WITH RECOVERY, "Long Loss VARA Data_Test.ed",<br>NOVE 'ABRA Data_Log' TO 'E:\SQL_Logs\ABRA Data_Test_Log.ldf';                             | 王<br>                                                                        | Current connection p<br>Aggregate Status<br>Connection failure:<br>Elapsed time<br>Finish time<br>Name<br>Rows returned<br>Statt<br>Connection name<br>Connection Details<br>Aure Active Direct | arameters • • • • • • • • • • • • • • • • • • •                                                                   |
|                                                                                                    | 100 %                                                                                                    | ,                                                                            | Connection encryp<br>Connection finish f<br>Connection tows ri<br>Connection state<br>Display name<br>Login name<br>Server name<br>Server vesion<br>Session Tracing ID<br>SPID                  | Not encrypted<br>12.12.2018 9.2949<br>12.12.2018 9.2943<br>0.2018 9.2943<br>0.00000000000000000000000000000000000 |
| 4                                                                                                    | 100 % - i i<br>Ø Query executed successfully.                                                                                                    | پ<br>SQC2-JISE-TEST1 (13.0 SP2) SQ1administrator (60) master (00.0006 0 rows | Name<br>The name of the conne                                                                                                    | ection.                                                                                                    |

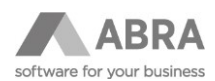

# 4. ZÁVĚR

Tento dokument popisuje postupy zálohování a obnovy databází MS SQL ABRA Gen. Je zde uveden princip zálohování skrz interní nástroj databázového stroje MS SQL, který je názorně ukázán na konkrétním příkladu. Upozorňujeme, že ve vašem prostředí se mohou být odlišnosti, např. v názvech databází, cílových adresářů, verze MS SQL serveru, apod.

Doporučujeme věnovat zálohování a testu obnovitelnosti velkou pozornost.